# CocktailAudio X30 – Quick Start handleiding

Versie 1.01-NL

#### Interne harddisk installeren

Als u de X30 zonder harddisk hebt gekocht, kunt u met behulp van de harddisklade in de achterzijde van het apparaat een 3,5" of 2,5" SATA-harddisk of een SSD-drive inbouwen.

Om de harddisk of SSD-drive te formatteren, kunt u de Wizard Setup gebruiken (zie hieronder) of u kiest SETUP ⊃ System ⊃ HDD formatteren (zie de handleiding, hoofdstuk 5-7-6.)

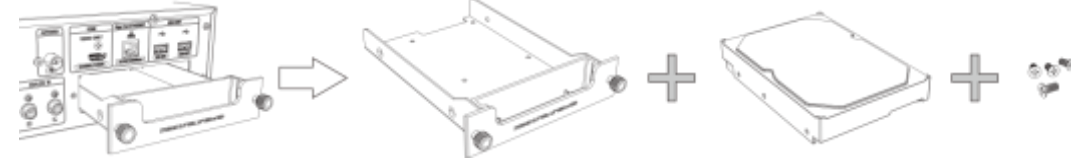

### De X30 in gebruik nemen met de Wizard Setup

Om de X30 in te schakelen, zet u eerst de schakelaar op de achterzijde van het apparaat op "aan" en vervolgens zet u de X30 aan met de afstandsbediening of de aan/uit-schakelaar op het front. Het LED-indicatielampje licht blauw op en het apparaat start op (dit duurt ongeveer 1 minuut).

Bij de eerste ingebruikname of bij de eerste keer opstarten na het terugzetten van de fabrieksinstellingen verschijnt de Wizard Setup.

| V                                                                                                    | E Wizard Setup                                                                                                    | ① Om de Wizard Setup te starten, kiest u <i>OK</i> en bevestigt u de keuze met de <i>OK</i> -toets op de afstandsbediening.                                                                                                    |
|----------------------------------------------------------------------------------------------------|----------------------------------------------------------------------------------------------------|----------------------------------------------------------------------------------------------------|
| -0                                                                                                    | Do you want to run witzero setup ?                                                                                                    | ② De tweede stap is het kiezen van de taal voor de menu's ("Dutch").                                                                                                    |
| ≅ OSD Language<br>✓ English<br>French<br>German                                                                                                    | Ripping Option     FLAC     ALAC     WAV                                                                                                    | ③ Vervolgens kiest u het bestandsformaat dat standaard<br>moet worden gebruikt bij het rippen (FLAC, ALAC, WAV,<br>AIFF, MP3 of OGG).                                                                                                    |
| Dutch<br>Italian<br>Korean                                                                                                    | AIFF<br>MP3<br>Track (7/14)                                                                                                    | ④ Nu zal de Wizard Setup u door de netwerkinstellingen leiden:                                                                                                    |
| B Network<br>None<br>✔ Wired<br>Wireless                                                                                                    | ♥Wired Setup<br>✓ DHCP(Auto IP)<br>Static IP                                                                                                    | <ul> <li>Setup bekabeld netwerk (Bedrade Setup):<br/><u>DHCP (Auto IP)</u>: bevestigen met OK (er hoeven geen<br/>waarden te worden ingevoerd).<br/>De netwerk-verbinding wordt tot stand gebracht ⊃<br/>netwerk-informatie wordt getoond.<br/><u>Static IP</u>: voer de juiste waarden in.</li> </ul> |
| Wired IP           IP Address         0, 0, 0, 0           Net Most         0, 0, 0, 0           Geteway         0, 0, 0, 0           DNS Server         0, 0, 0, 0 | W Network         Info           IP Address         192,158,0.22           Net Missk         255,255,255,0           Geteway         192,158,0,1           DNS Serier         194,25,0,52           MAC Addr         0011E11F-4ED03F           OK         001 | <ul> <li>⑥ Draadloze Setup (WLAN) (met de bijgeleverde WLAN-<br/>USB-dongle):</li> <li>Beschikbare Access Points worden getoond ⊃ het<br/>gewenste AP kiezen en eventueel het wachtwoord<br/>(Password) invoeren.</li> </ul>                                                                           |
| Wireless Setting Password Mode Infrastructure Security WB-05518                                                                                                    | 診 Time<br>Time Format<br>Time Set(Internet)<br>Time Set(Manual)                                                                                                    | ⑦ De laatste stap is het kiezen van de gewenste<br>Tijdnotatie en het instellen van datum en tijd: via<br>internet of handmatig.                                                                                                    |
| IP Setting DHCP/Auto IP<br>Concert survey                                                                                                    |                                                                                                    | 8 <b>[ Tip ]</b> Wanneer u een harddisk hebt ingebouwd die<br>nog niet is geformatteerd, zal de Wizard Setup u ook door<br><b>HDD Formatteren</b> leiden. U kunt hier kiezen uit twee                                                                                                    |
| Total Sze 72.9G                                                                                                    | Select Filesystem                                                                                                    | systemen ( <b>Filesystem</b> ): <b>Linux</b> of <b>NTFS</b> .<br>Zodra de harddisk succesvol is geformatteerd, zal de X30<br>automatisch opnieuw opstarten.                                                                                                    |
| Format Canad                                                                                                    | Linas NTPS                                                                                                    |                                                                                                    |

# Hoofdmenu (Home)

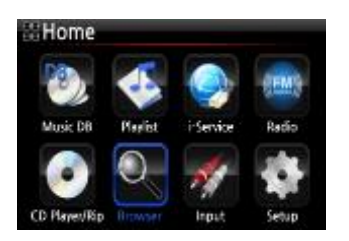

•

- Music DB: geripte muziek uit de database van de X30 afspelen.
- Afspeellijst: afspeellijst maken en afspelen.
- **i-Service** : internetradio of online-muziekdiensten weergeven.
- FM Radio: FM-radio weergeven.
- CD Player/Rip: CD rippen en/of direct afspelen.
- **Browser** : alle opslagmedia van de X30 tonen, zoals USB Host en NAS.
- Input : alle Input-aansluitingen tonen, zoals coaxiaal, Toslink, cinch R/L en AUX IN.
- Setup : Instellingen aanpassen.

## CD's afspelen of rippen

Alle muziek die u met de X30 ript, wordt opgeslagen in de **Music DataBase (Music DB)**. Als de X30 is aangesloten op het internet, wordt tijdens het rippen automatisch verbinding gemaakt met de FreeDB CD-DataBase en de bijbehorende informatie geselecteerd.

<u>*TIP*</u>: Zonder internetverbinding kunnen de metadata ook van de interne harddisk worden gehaald, wanneer u de bijgeleverde Free-DB data-CD op de harddisk van de X30 hebt geïnstalleerd.

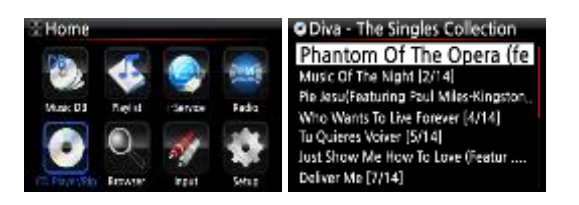

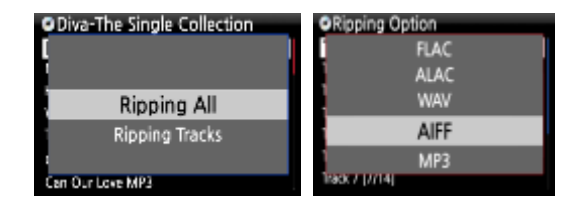

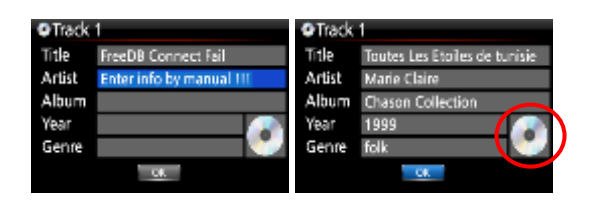

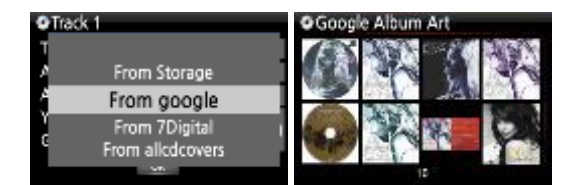

| OCD Rippi  | ing           |           | ORipping Finished |
|------------|---------------|-----------|-------------------|
| Phantom of | The Opera(iea | turing St | Ripping Success   |
| 00:24      | 1/14          | 04:39     |                   |
| 00:12      |               | 02:09     | CK                |

- Schuif een CD in het CD-loopwerk, kies het icoon "CD Player/Rip" in het hoofdmenu en druk op OK. De X30 zoekt in de FreeDB CD-DataBase en leest de CD.
- ② Om de CD af te spelen kiest u een track en drukt u op *OK*.
- ③ Om de CD te rippen drukt u op de Menu-toets. U kunt kiezen om de hele CD te rippen ("Alles Rippen") of één of meer tracks ("Bezig met rippen van Tracks"), waarna u met de cursor omhoog en omlaag kunt bladeren. Het kiezen van de tracks doet u met de RECHTER CURSORTOETS, waarna de tracknaam rood oplicht.
- ④ Vervolgens kiest u het gewenste bestandsformaat (FLAC, ALAC, WAV, AIFF, MP3, of OGG).
- ⑤ Daarna worden alle metadata van de FreeDB DataBase gehaald (titel, artiest, genre, etc.). *TIP*: Mocht u geen toegang hebben tot de FreeDB CD-DataBase, kunt u de CD-informatie handmatig invoeren. Het veld "Album" moet altijd worden ingevuld, omdat de geripte muziek wordt opgeslagen in de lijst [*Album*] van Music DB. Verdere gegevens kunnen later nog worden aangevuld. Dit kan handmatig of bijvoorbeeld via WebInterface.
- 6 Cover-Art toevoegen: markeer het CD-symbool en druk op OK. Kies de bron, waaruit u de Cover-Art wilt kiezen. De beschikbare covers worden automatisch doorzocht, gedownload en als lijst weergegeven.

Kies een cover en deze wordt gedownload en in plaats van het CD-symbool weergegeven.

## Een Afspeellijst maken

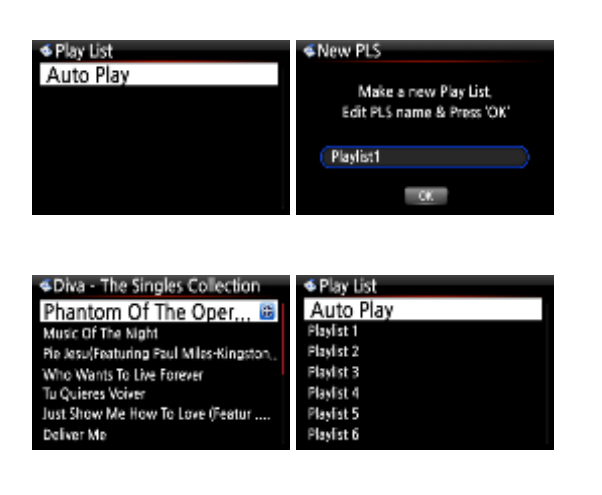

- In het hoofdmenu kiest u het icoon "Afspeellijst" ⊃ OK.
- ② (Opmerkingen: Een afspeellijst kan alleen worden gemaakt met de muziek uit de Music DB. De map "Auto Play" voor automatische weergave wordt automatisch aangemaakt.)
- ③ Druk op *MENU* **⊃** "Nieuwe Afspeellijst", voer een naam in **⊃** *OK*.
- ④ Vervolgens worden alle albums uit de Music DB getoond en kunt u tracks of complete albums aan de playlist toevoegen: Album of Track markeren (met het +-symbool rechts) en op de PLAYLIST-toets drukken.
- ⑤ Wanneer u alle gewenste albums/tracks aan de playlist hebt toegevoegd, drukt u op de BEFORE/CANCELtoets (terug naar AFSPEELLIJST). Om de afspeellijst op te slaan, drukt u op OK.
- ⑥ Hoofdmenu Afspeellijst: nieuwe afspeellijst(en) wordt/ worden getoond.
- ⑦ Om muziek aan een afspeellijst toe te voegen, er van te verwiideren. een afspeellijst te wissen of een andere

#### Internetradio weergeven en opnemen

| Internet Ser               | vice |
|----------------------------|------|
| Onition                    |      |
| Radios                     |      |
| Naturda<br>1936)<br>Decrer |      |

- ① Kies in het hoofdmenu het icoon "**i-Service**" (*dit kan alleen wanneer er een verbinding met internet is*) en vervolgens **Internetradio**.
- ② Kies een internetradiozender uit op genre of land.
- ③ Om een uitzending op te nemen drukt u tijdens de weergave op de RECtoets van de afstandsbediening. Door op de STOP-toets te drukken beëindigt u de opname. De opname wordt als bestand opgeslagen op de harddisk in de lijst "IRadio Recording", die u kunt vinden in de Browser.

#### FM-radio weergeven en opnemen

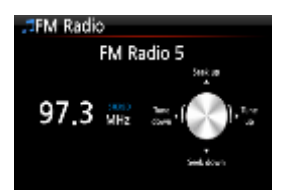

- Kies in het hoofdmenu het icoon "FM Radio" (Vergeet niet te controleren of de X30 op het kabelnet is aangesloten of dat de FM-radioantenne is aangesloten en goed gericht).
- ② De X30 zoekt vervolgens alle beschikbare zenders op.
- ③ Om een uitzending op te nemen drukt u tijdens de weergave op de RECtoets van de afstandsbediening. Door op de STOP-toets te drukken beëindigt u de opname. De opname wordt als bestand opgeslagen op de harddisk in de liist "Mv Recording", die u kunt vinden in de Browser.

#### **Browser**

 $\triangleright$ 

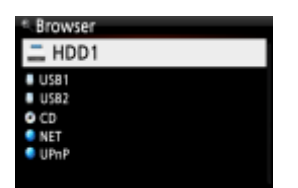

De **Browser** toont alle beschikbare opslagmedia en hun inhoud (bijvoorbeeld harddisk, USB-sticks/harddisks, netwerkaansluiting(en), UPnP-apparaten etc.). Wanneer u met de cursor een opslagmedium markeert (bijvoorbeeld de harddisk) en vervolgens op de *INFO*-toets drukt, wordt informatie over dat opslagmedium getoond.

*TIP*: **Data-CD's** (bijvoorbeeld CD-ROM's) met audiobestanden worden eveneens in de browser getoond (CD-symbool).

Muziekbestanden van deze opslagmedia (zie voor ondersteunde audioformaten de handleiding, hoofdstuk 20, technische gegevens) kunt u

- > direct weergeven (bestand markeren en op OK drukken), of de volgende
  - bestandsbeheer-opties gebruiken (bestand of map markeren en op MENU drukken):
    - TAG bewerken (titel, artiest, album-naam wijzigen of aanvullen),
      - in de Music DB database importeren,

      - bestanden verplaatsen,
      - bestanden wissen,
      - bestanden een andere naam geven ("Markering Wijzigen").

#### Externe apparaten via één van de ingangen afspelen en opnemen

Via de aanwezige ingangen (digitaal coaxiaal, digital optisch, analoog RCA of analoog AUX IN) kunt u externe apparaten als een televisie of een afspeelapparaat (bijvoorbeeld een platenspeler) aansluiten en het audiosignaal van het externe apparaat afspelen en opnemen.

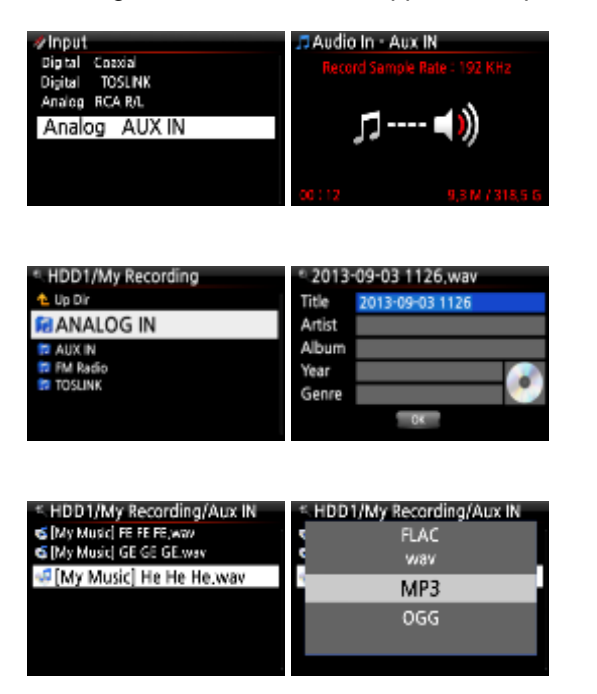

- ① Sluit het externe apparaat correct op de X30 aan.
- ② Start de weergave van het externe apparaat.
- ③ Kies in het hoofdmenu het icoon "**Input**" ⊃ kies de gewenste **Ingang** (*bij gebruik van de digitale ingangen wordt de samplerate getoond*).
- ④ Om op te nemen drukt u tijdens de weergave op de *REC*-toets. Door op de *STOP*-toets te drukken beëindigt u de opname.
- ⑤ De opname wordt als bestand opgeslagen op de harddisk in de lijst "My Recording" ⊃ onder submenu [*ingang*], bijvoorbeeld "AUX IN".
- 6 Open in de Browser de gewenste lijst, markeer het opgenomen bestand en druk op de MENU-toets. Kies "TAG edit" en voer Titel, Artiest, Albumnaam etc. in. (Bij het importeren in de Music DB worden alle bestanden naar de lijst [Album] gekopieerd).
- ⑦ Als u het opgenomen bestand aan Music DB wilt toevoegen en het formaat wilt wijzigen, markeert u het bestand en drukt u op de *RIP*-toets.
- 8 Kies FLAC, WAV, MP3 of OGG en druk op OK.
- (9) Het bestand wordt in Music DB aeïmporteerd.

#### Netwerkfunctionaliteit en bediening

U kunt de X30 als netwerkspeler in uw thuisnetwerk gebruiken, zodat ook muziekbestanden van andere locaties (bijvoorbeeld een NAS) kunnen worden afgespeeld. Ook is het mogelijk om de X50 te bedienen met de eigen CocktailAudio **Novatron MusicX** Apps voor Apple en Android of universele UPnP-bedieningsapplicaties (Apps) vanaf uw tablet of smartphone..

Wanneer u deze functies wilt gebruiken, dient u **Samba Server** (zie de handleiding, hoofdstuk 5-5-1), **Webserver** (handleiding hoofdstuk 5-5-2) en **UPnP Server** (handleiding hoofdstuk 5-5-3) aan te zetten.

# Bij aansluiten melding dat er nieuwe Firmware beschikbaar is

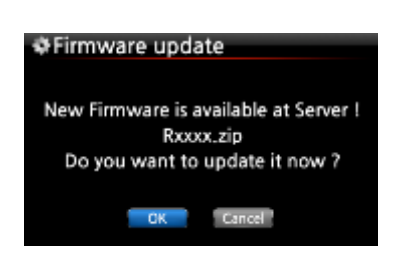

De firmware van de X30 is continue onderhevig aan verbeteringen en ook worden er nieuwe functionaliteiten toegevoegd. Het is mogelijk dat na de productie van uw apparaat een nieuwe versie van de firmware beschikbaar is gekomen. Indien uw X30 een internetverbinding heeft kan de melding komen dat er nieuwe firmware beschikbaar is. Wij raden u aan deze te installeren. Druk op OK om de installatie te starten. Dit gaat verder geheel automatisch. Na het installeren van de nieuwe firmware start de X30 automatisch opnieuw op.

#### **OPMERKINGEN:**

- Afbeeldingen en omschrijvingen kunnen mogelijk afwijken door tussentijdse updates.
- Een uitgebreide Nederlandstalige handleiding is in voorbereiding. Deze handleiding is binnenkort te lezen en/of te downloaden via de website van de importeur: **www.servi-q.nl**.

Ga naar de website, kies de productpagina van de X30 en vervolgens het menu SUPPORT.